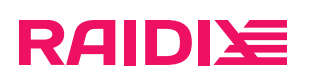

#### Создание загрузочного USB-флеш накопителя

Редакция 1

## RAIDI运

#### Содержание

| Глава 1                                                                | 3 |
|------------------------------------------------------------------------|---|
| Глава 2. Общие указаня                                                 | 4 |
| -<br>Глава 3. Создание загрузочного USB-флеш-накопителя в ОС GNU/Linux | 5 |
| Глава 4. Создание загрузочного USB-флеш-накопителя в ОС Windows        | 6 |
| Глава 5. Создание загрузочного USB-флеш-накопителя в Мас ОС            | 7 |

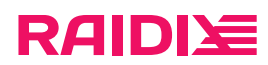

## ГЛАВА 1.

На период установки и тестирования ПО RAIDIX компанией Рэйдикс предоставляется техническая поддержка, специалисты которой предоставят Вам консультацию и помощь по любым техническим вопросам.

# RAIDI定

# ГЛАВА 2. ОБЩИЕ УКАЗАНЯ

- 1. Для создания загрузочного USB-флеш-накопителя для развёртывания ПО RAIDIX загрузите с FTPсервера Рэйдикс дистрибутив (установочный образ) и документацию. Для получения адреса FTPсервера и другой необходимой информации обратитесь в техническую поддержку.
- 2. Произведите запись установочного образа ПО RAIDIX в соответствии с рекомендациями, описанными в настоящем документе.
- 3. Выполните установку ПО в соответствии с инструкцией по установке и настройке системы.
- 4. После установки или обновления ПО обратитесь к Вашему инженеру технической поддержки RAIDIX для выпуска лицензии.

raidix: 2024-07-27

Версия: 1.0:1:0

# RAIDI运

### ГЛАВА З. СОЗДАНИЕ ЗАГРУЗОЧНОГО USB-ФЛЕШ-НАКОПИТЕЛЯ В ОС GNU/LINUX

Для создания в ОС GNU/Linux загрузочного USB-устройства введите следующую команду:

# dd if=/<путь к загрузочному oбразу>/raidix-<номер версии>.iso of=/<путь к флеш накопителю> bs=1M oflag=direct

#### 1 raidix.com

# **RAIDI** ГЛАВА 4. СОЗДАНИЕ ЗАГРУЗОЧНОГО USB-ФЛЕШ-НАКОПИТЕЛЯ В ОС WINDOWS

Скопируйте образ на флеш-накопитель при помощи утилиты «Win32 Disk Imager» (скачать с <u>Softpedia</u>).

| 눻 Win32 Disk I       | mager - 1.0       |       | -           | · C | x c      |
|----------------------|-------------------|-------|-------------|-----|----------|
| Image File           |                   |       |             |     | Device   |
| C:/install/raidix-   | x.x.x.iso         |       |             | 2   | [G:\] 🔻  |
| Hash<br>None 🔻       | Generate          | Сору  |             |     |          |
| Read Only A Progress | llocated Partitio | ns    |             |     | 35%      |
| Cancel               | Read              | Write | Verify Only |     | Exit     |
| .47773MB/s           |                   |       |             | 01  | 01/02:50 |

Рис. 1. Программа Win32 Disk Imager

- 1. В окне **Image File** укажите путь к разархивированному образу.
- 2. В выпадающем списке Device выберите соответствующий флеш-накопитель.
- 3. Кликните Write и дождитесь окончания процесса копирования.

# RAIDI运

## ГЛАВА 5. СОЗДАНИЕ ЗАГРУЗОЧНОГО USB-ФЛЕШ-НАКОПИТЕЛЯ В МАС ОС

При работе в Мас ОС выполните следующее:

1. В командной строке введите команду:

# diskutil list

- 2. В отобразившимся списке устройств выберите соответствующий USB-флеш-накопитель.
- 3. Отмонтируйте диск с помощью команды

# diskutil unmountDisk /<путь к устройству>

4. Запишите на диск установочный образ ПО RAIDIX:

# sudo dd if=/<путь к загрузочному образу>/raidix-<номер версии>.iso of=/<путь к флеш накопителю> bs=lm

5. Перед извлечением флеш-накопителя выполните команду:

# diskutil eject /<путь к флеш-накопителю>